## 【ATOK 2015編】 ATOKがオフのまま入力してしまった文字列を変換するマル秘テク

ATOKがオンのつもりでタイプし始め、画面にアルファベットが表示されているのを見て 「しまった!」と思ったことはありませんか? 入力した文字列を削除して、ATOKをオ ンにし、あらためて入力するのは面倒で手間がかかります。[Ctrl] + [BackSpace] キー を押すことで、アルファベットで入力されている文字列を、日本語の読みに直すことがで きます※。

※Webブラウザーなど、一部のアプリケーションでは、あらかじめ範囲指定が必要だったり、動作しなかったりする場合があります。

1. うっかり、ATOKがオフの状態で入力を行い、アルファベットが表示されてしまいま した。[Ctrl] + [BackSpace] キーを押します。

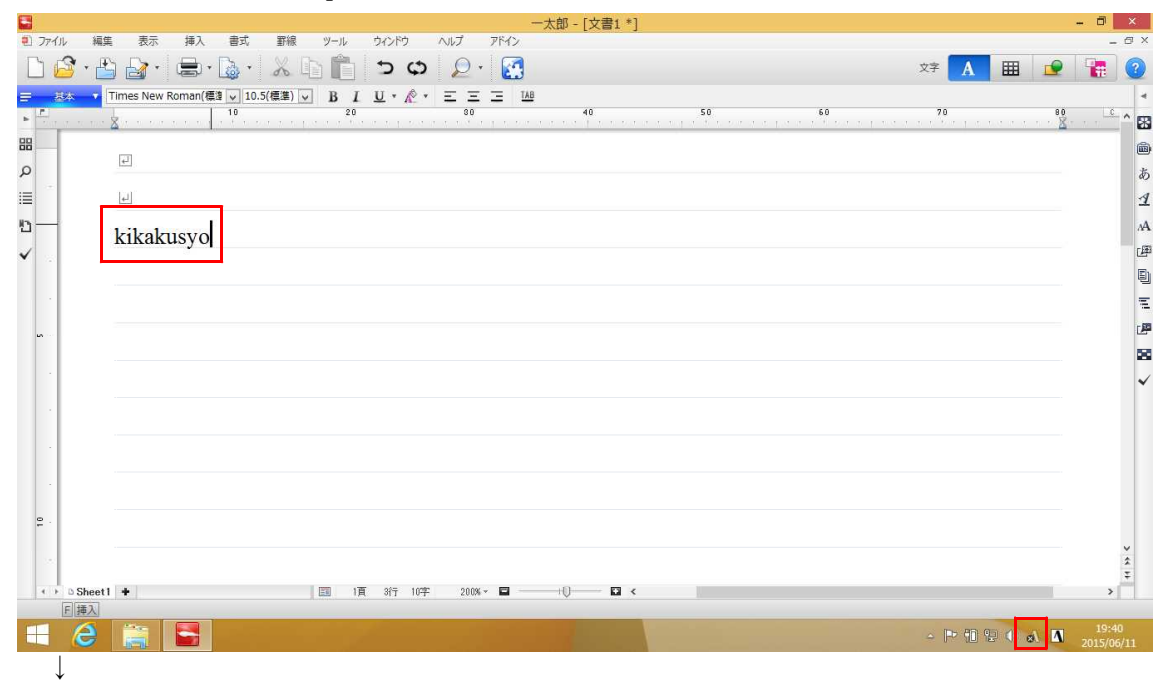

2. ATOKがオンになり、日本語の読みになります。

| 2          | 一太郎 - [文書1 *]                                          |           | - 0      | ×   |
|------------|--------------------------------------------------------|-----------|----------|-----|
| 2) 77      |                                                        |           | - 1      | 5 X |
| Ľ          |                                                        |           |          | 3   |
| =          | な ▼ Times New Roman(価値 ▼ 10.5(価値) ▼ B I U ・ 企 ・ 三 三 12 |           |          | -   |
| -          | 16 20 50 40 50 60 70                                   | · · · 🕺 · |          | 8   |
| 88         |                                                        |           |          |     |
| Q          |                                                        |           |          | あ   |
| 1          | [4]                                                    |           |          | 1   |
| <u>n</u> - | キネノ 1 11                                               |           |          | ۸A  |
| ~          |                                                        |           |          | æ   |
|            |                                                        |           |          | ٩   |
|            |                                                        |           |          | Ξ   |
|            |                                                        |           |          | B   |
|            |                                                        |           |          | 20  |
|            |                                                        |           |          | ~   |
|            |                                                        |           |          |     |
|            |                                                        |           |          |     |
|            |                                                        |           |          |     |
|            |                                                        |           |          |     |
|            |                                                        |           |          |     |
| ę -        |                                                        |           |          |     |
|            |                                                        |           |          | *   |
|            |                                                        | _         |          | Ŧ   |
| 4          | □Sheet] ◆                                              |           | >        |     |
| T          | A 🐃 🔜                                                  | ある        | 19:41    |     |
|            |                                                        |           | 2015/06/ | 11  |
|            |                                                        |           |          |     |

3. 以降の操作は通常のATOKの文字入力と同じです。[スペース] キーで変換、[Enter] キーで確定できます。

| 2            |              |            |         |                  | -         | -太郎 - [文書1*] |    |    |         |                                                    | - 0   | ×   |
|--------------|--------------|------------|---------|------------------|-----------|--------------|----|----|---------|----------------------------------------------------|-------|-----|
| • ファイル       | 編集 表示 挿入     | 書式 野線      | ツール     | ウィンドウ へ          | ルプ アドイン   |              |    |    |         |                                                    | -     | 8 × |
| D 🗳 ·        | · 🗳 🍰 · 🖨    | · 🗟 · 👗    | b 🛍     | 5 G              | ₽ • 🛃     |              |    |    | 文字 🔒    | III 👱                                              |       | 3   |
| <b>≣ 8</b> * | ▼ M S 明朝(標準) | ✔ 10.5(標準) | ✓ B I   | <u>U · R</u> · E | E E E IAB |              |    |    |         |                                                    |       | -   |
| • <b>F</b>   |              | 10         | 20      |                  | 30        | 40           | 50 | 60 | 70      |                                                    |       | ^ 🔣 |
| 88           | -            |            |         |                  |           |              |    |    |         |                                                    |       |     |
| ۵            | E.           |            |         |                  |           |              |    |    |         |                                                    |       | ш   |
| 1            | 4            |            |         |                  |           |              |    |    |         |                                                    |       | 1   |
| <u></u>      | Auto         |            |         |                  |           |              |    |    |         |                                                    |       | ۸A  |
| ~            | 正回者          |            |         |                  |           |              |    |    |         |                                                    |       | æ   |
|              | -            | -          |         |                  |           |              |    |    |         |                                                    |       |     |
|              |              |            |         |                  |           |              |    |    |         |                                                    |       | Ξ   |
| 10           |              |            |         |                  |           |              |    |    |         |                                                    |       | 1   |
|              |              |            |         |                  |           |              |    |    |         |                                                    |       | 20  |
|              |              |            |         |                  |           |              |    |    |         |                                                    |       | ~   |
|              |              |            |         |                  |           |              |    |    |         |                                                    |       |     |
|              |              |            |         |                  |           |              |    |    |         |                                                    |       |     |
|              |              |            |         |                  |           |              |    |    |         |                                                    |       |     |
|              |              |            |         |                  |           |              |    |    |         |                                                    |       |     |
|              |              |            |         |                  |           |              |    |    |         |                                                    |       |     |
| ę .          |              |            |         |                  |           |              |    |    |         |                                                    |       |     |
| 1.0          |              |            |         |                  |           |              |    |    |         |                                                    |       | ×   |
| 4 1 1 1 1    | and the      |            | 170 176 | oja me           | 1009 × 🗖  | 0 7          |    |    |         |                                                    |       | ÷   |
| F 挿          | λ            |            | Les 14  | 011 17           | 200/# • 🖬 | NO NO        |    |    |         |                                                    |       | _   |
| = 6          |              |            |         |                  |           |              |    |    | - 🖻 🗐 🤅 | 日 か あ 内<br>日 4 1 1 1 1 1 1 1 1 1 1 1 1 1 1 1 1 1 1 | 19:43 |     |